## Microsoft Les Instruments de Musique

## PREPARATIFS

### 1. Particularités préalables :

Ne fonctionne pas sur une tour ce CD. Le fichier Msinstr.ini pointe vers une lettre de lecteur de CD et il ne reconnaît pas le chemin vers \\<Axis>\cd comme une lettre de lecteur; d'autre part, il est impossible de partager le nom de volume sur une tour de CD.

L'installation proposée commence par la copie du CD-ROM sur le disque dur du serveur

2. Intervention initiale sur le serveur :

Créer un répertoire CD et le partager sous CD (Dans ce répertoire, déclaré par une lettre, U: par exemple, dans le fichier Debcnx.ini on pourra copier d'autres Cédéroms du type des instruments de musique : Les civilisations antiques, Voyage en méditerranée, .. qui déclarent dans C:\Windows un fichier .ini pointant vers une lettre de lecteur.)

Créer un sous répertoire Musique et le partager sous Musique

Accorder en sécurité les permissions (RX) Lire aux groupes ELEVE et PROF sur le répertoire CD et ses sous répertoires.

**INSTALLATION SUR LE SERVEUR** 

### 1. A partir de la station :

- 1. Mettre le CD des Instruments de Musique dans le lecteur de la station
- 2. Se connecter au réseau en qualité d'administrateur avec lien U: à \\<SERVEUR>\Musique
- 3. Copier le contenu du CD dans le répertoire Musique

# **INSTALLATION LOCALE SUR LES STATIONS**

#### 1. Installation locale :

- 1. Se connecter au réseau avec lien U: à \\<SERVEUR>\Musique
- 2. Démarrer, Exécuter, Parcourir U:\INSTALL.EXE
- 3. Choisir C:\MSINSTR comme répertoire d'installation
- 4. Achever l'installation

## 2. Finaliser l'installation locale :

- 1. Supprimer le groupe Microsoft Multimédia
- Editer le fichier C:\Windows\Msinstr.ini
  Dans la section [Musique]
  vérifier que CD = U:
  compléter la ligne UNCPath=\\<SERVEUR>\Musique

# ALTGEST Fiche complète.

| Nom du logiciel :   |
|---------------------|
| Description :       |
| Nom du partage :    |
| Répertoire Racine : |
| Batch :             |
| Туре:               |
| Resp. Log. :        |

MUSIQUE Les Instruments de Musique \\<SERVEUR>\MUSIQUE U:\MUSIQUE C:\MSINSTR\MSINSTR.EXE Windows 16 et 32 bits xxx

# PARTICULARITES FINALES

1. <u>Debcnx.ini</u> : Dans la section [Connexion], ajouter la ligne : U:=\\ \\<SERVEUR>\CD